# Changing Officers on The Hub

## If the new officer is not yet a member on the portal

| ≔                                                                                                    | EMORY The Hub                                                                                                    | Q Search                                                                                                    |                                                                                                    | Step 1.                                                                                                    |
|----------------------------------------------------------------------------------------------------|----------------------------------------------------------------------------------------------------|----------------------------------------------------------------------------------------------------|----------------------------------------------------------------------------------------------------|----------------------------------------------------------------------------------------------------|
|                                                                                                    | Gateway to Atlanta: Braves vs.<br>Mariins<br>Sunday, September 4 at 12:00PM EDT<br>Tuist Park<br>Toist Park<br>Dooley After Dark<br>Memberships<br>SySTEM TEST AREA                                                                              | M C X E R<br>Graduate Students of Color Mixer<br>Friday, September 2 at 6:00PM EDT<br>Campus Life Pavilion<br>Mosted by 2 organizations | Berger Strategie Strategie Stra | Log into The Hub and go to your<br>organization's portal (located<br>under "Memberships" on The Hub<br>homepage)                                                                                |
| Image: Second second secon | EMORY The Hub   tome EMORY   byganizations EMTEST /   orms Der Since August 2022   forms Image: Since August 2022   service tion   ntzations n   system TEST A edu   prward - Graduate/P formation   prward- Undergradu ements are the following | ۹. search                                                                                                    | Get ]<br>VIEW GALLERY                                                                                                    | Step 2.<br>Once on your organization's page,<br>click on the three lines in the upper left<br>corner and then click on the gear icon<br>underneath "My Organizations" in the<br>left side menu. |

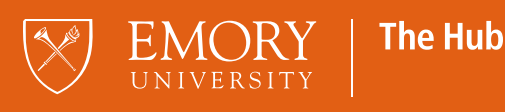

|                                                                                                    | tion                                                               |                                                                          |            | Stop 2                                   |                                                                                                  |
|----------------------------------------------------------------------------------------------------|--------------------------------------------------------------------|--------------------------------------------------------------------------|------------|------------------------------------------|--------------------------------------------------------------------------------------------------|
| Y ORGANIZATIONS                                                                                                    | n                                                                  |                                                                          |            |                                          |                                                                                                  |
| SYSTEM TEST A 🌣                                                                                                    | Manage Home                                                        |                                                                          |            | Click on                                 | "Roster".                                                                                        |
| INKS                                                                                                    | ORGANIZATION TOOLS                                                 |                                                                          |            |                                          |                                                                                                  |
| mory Forward - Graduate/P                                                                                                    | About                                                              |                                                                          |            |                                          |                                                                                                  |
| nory Forward- Undergradu                                                                                                    | Roster                                                             | ing:                                                                     |            |                                          |                                                                                                  |
| xford College Student Orgs                                                                                                    | Events                                                             |                                                                          |            |                                          |                                                                                                  |
| rad/Professional Student O                                                                                                    | Gallery                                                            |                                                                          |            |                                          |                                                                                                  |
| ndorgraduato Student Orga                                                                                                    | Documents                                                          |                                                                          |            |                                          |                                                                                                  |
| ford College                                                                                                    | Forms                                                              |                                                                          |            |                                          |                                                                                                  |
| xford College                                                                                                    | Elections                                                          |                                                                          |            |                                          |                                                                                                  |
| mory University                                                                                                    | Finance                                                            |                                                                          |            |                                          |                                                                                                  |
|                                                                                                    |                                                                    |                                                                          |            |                                          |                                                                                                  |
|                                                                                                    | ]                                                                  |                                                                          | 🖻 🗘 C      | Step 4.                                  |                                                                                                  |
|                                                                                                    | _                                                                  |                                                                          |            |                                          |                                                                                                  |
| MESSAGING 💦 🖍 M                                                                                                    | ANAGE POSITIONS                                                    | 2+ INVITE PEOPLE EXP                                                     | ORT ROSTER | Once or                                  | n the roster page, click on                                                                      |
|                                                                                                    |                                                                    |                                                                          |            | "lesuite D                               | People" in the upper right                                                                       |
|                                                                                                    |                                                                    |                                                                          |            | corner.                                  | copie in the upper right                                                                         |
|                                                                                                    |                                                                    |                                                                          |            | corner.                                  |                                                                                                  |
|                                                                                                    |                                                                    |                                                                          |            | corner.                                  |                                                                                                  |
|                                                                                                    |                                                                    |                                                                          |            | corner.                                  |                                                                                                  |
|                                                                                                    |                                                                    |                                                                          |            | corner.                                  |                                                                                                  |
| . Invite People                                                                                                    |                                                                    |                                                                          |            | Step 5.                                  |                                                                                                  |
| Invite People<br>You may enter up to 500 e-ma<br>addresses (edu/.ca) and eithe                                                               | I addresses in the textbox belor<br>r separate them with commas    | w. Please use school-associated e-mail<br>or enter one address per line. |            | Step 5.                                  |                                                                                                  |
| Invite People<br>You may enter up to 500 e-ma<br>addresses (.edu/.ca) and eithe                                                              | l addresses in the textbox belor<br>r separate them with commas o  | w. Please use school-associated e-mail<br>or enter one address per line. |            | Step 5.<br>Enter the                     | e email address(es) you'd like                                                                   |
| Invite People<br>You may enter up to 500 e-ma<br>addresses (.edu/.ca) and eithe<br>E-mail addresses                                          | I addresses in the textbox belov<br>r separate them with commas o  | w. Please use school-associated e-mail<br>or enter one address per line. |            | Step 5.<br>Enter the to invite           | e email address(es) you'd like<br>to your organization's portal                                  |
| Invite People<br>You may enter up to 500 e-ma<br>addresses (edu/.ca) and eithe<br>E-mail addresses<br>test123@emory.edu                      | I addresses in the textbox belor<br>r separate them with commas o  | w. Please use school-associated e-mail<br>or enter one address per line. |            | Step 5.<br>Enter the to invite then clic | e email address(es) you'd like<br>to your organization's portal<br>k on "Add E-mail Addresses".  |
| You may enter up to 500 e-ma<br>addresses (.edu/.ca) and eithe<br>E-mail addresses<br>test123@emory.edu                                      | l addresses in the textbox belor<br>r separate them with commas o  | w. Please use school-associated e-mail<br>or enter one address per line. |            | Step 5.<br>Enter the to invite then clic | e email address(es) you'd like<br>to your organization's portal<br>:k on "Add E-mail Addresses". |
| You may enter up to 500 e-ma<br>addresses (.edu/.ca) and eithe                                                                               | I addresses in the textbox belor<br>r separate them with commas o  | w. Please use school-associated e-mail<br>or enter one address per line. |            | Step 5.<br>Enter the then clice          | e email address(es) you'd like<br>to your organization's portal<br>:k on "Add E-mail Addresses". |
| You may enter up to 500 e-ma<br>addresses (.edu/.ca) and eithe<br>E-mail addresses<br>test123@emory.edu                                      | I addresses in the textbox below<br>r separate them with commas o  | w. Please use school-associated e-mail<br>or enter one address per line. |            | Step 5.<br>Enter the clic                | e email address(es) you'd like<br>to your organization's portal<br>:k on "Add E-mail Addresses". |
| You may enter up to 500 e-ma<br>addresses (.edu/.ca) and eithe<br>E-mail addresses<br>test123@emory.edu                                      | l addresses in the textbox belor<br>r separate them with commas o  | w. Please use school-associated e-mail<br>or enter one address per line. |            | Step 5.<br>Enter the clic                | e email address(es) you'd like<br>to your organization's portal<br>k on "Add E-mail Addresses".  |
| You may enter up to 500 e-ma<br>addresses (.edu/.ca) and eithe<br>E-mail addresses<br>test123@emory.edu                                      | I addresses in the textbox belor<br>r separate them with commas o  | w. Please use school-associated e-mail<br>or enter one address per line. |            | Step 5.<br>Enter the clic                | e email address(es) you'd like<br>to your organization's portal<br>:k on "Add E-mail Addresses". |
| Invite People   You may enter up to 500 e-ma   addresses (.edu/.ca) and either   E-mail addresses   test123@emory.edu   ADD E-MAIL ADDRESSES | I addresses in the textbox below<br>r separate them with commas of | w. Please use school-associated e-mail<br>or enter one address per line. |            | Step 5.<br>Enter the clic                | e email address(es) you'd like<br>to your organization's portal<br>:k on "Add E-mail Addresses". |
| Invite People   You may enter up to 500 e-ma   addresses (.edu/.ca) and either   E-mail addresses   test123@emory.edu   ADD E-MAIL ADDRESSES | I addresses in the textbox below<br>r separate them with commas of | w. Please use school-associated e-mail<br>or enter one address per line. |            | Step 5.<br>Enter the clic                | e email address(es) you'd like<br>to your organization's portal<br>k on "Add E-mail Addresses".  |

Student Involvement, Leadership, and Transitions☑ silt@emory.edu𝔥 (404) 727-6169☑ @emorysilt✔ Student Involvement, Leadership, and Transitions

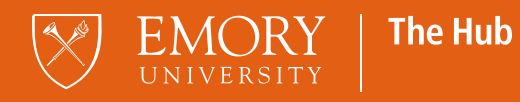

|     | ADD E-MAIL ADDRESSES                                                                                 |
|-----|----------------------------------------------------------------------------------------------------|
|     | Invitations will be sent to:<br>Invite as Member ~<br>test123@emory.edu X<br>SEND INVITATIONS CANCEL |
|     |                                                                                                    |
|     | ADD E-MAIL ADDRESSES                                                                                 |
| (F) | Manage Roster                                                                                        |
|     | RESEND INVITATION DELETE INVITATION                                                                  |
|     | UUU test123@emory.edu                                                                                |
|     | Showing 1 - 1 of 1                                                                                   |

## Step 6.

After you've added the email address, you'll see an option to assign a position to the new member (member, treasurer, etc.). Use the drop-down menu next to "Invite as" and select the appropriate office position, then click on "Send Invitations".

## Step 7.

To verify that the invitation has been sent to the correct email address, click on "Pending" once back on the roster page. If the name listed has a "UU" in the circle icon next to the email address this stands for "Unknown User" and you will need to go back and invite with the member's other Emory email address. Some prefer the shortened EmoryID email or the elongated one.

The Hub

### Student Involvement, Leadership, and Transitions ⊠ silt@emory.edu **&** (404) 727-6169 @emorysilt

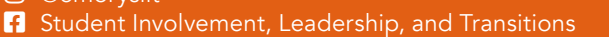